Locate the portal access link at the top of the screen, circled here in red.

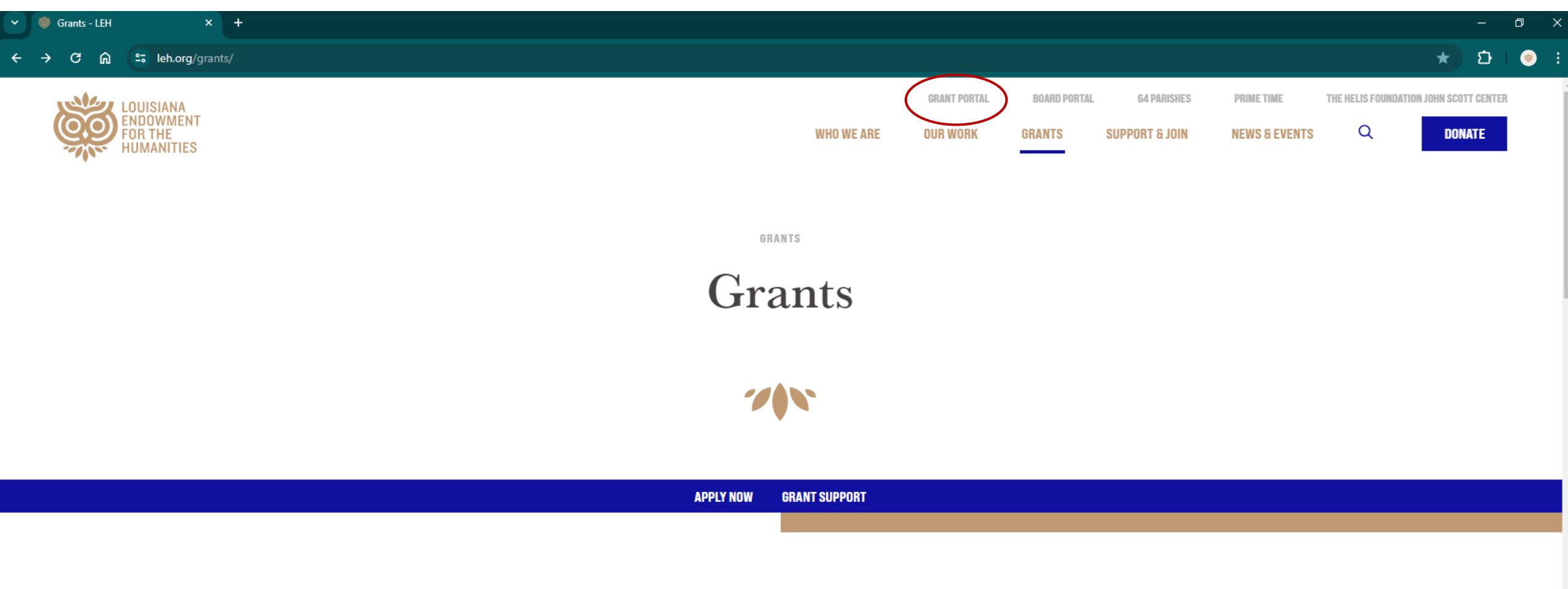

## THE LEH SUPPORTS CULTURAL EFFORTS THROUGHOUT LOUISIANA BY AWARDING GRANTS TO LOCAL CULTURAL ORGANIZATIONS AND INSTITUTIONS.

These awards fund large- and small-scale humanities public programs, from university events to those sponsored by museums, libraries, cultural centers, and historical societies. You can find some examples of this work below. **To find out what is currently being offered**, **click Apply Now**.

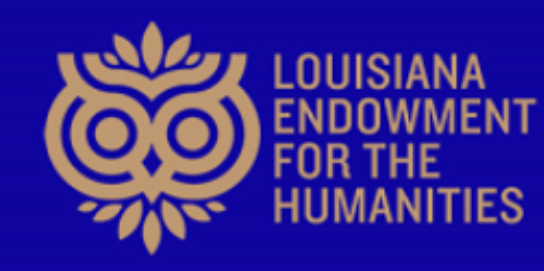

## GRANT MANAGEMENT

The Louisiana Endowment for the Humanities | 938 Lafayette St, Ste 300 | New Orleans, LA 70113 | (504) 523-4352 | www.leh.org

| Logon          | You can create a new account or log on if you have an   |
|----------------|---------------------------------------------------------|
|                | existing account through LEH. If unsure, feel free to   |
|                | reach out to voisin@leh.org or robert@leh.org to check. |
| Email Address* | We can always reset your account settings if needed.    |
| Entan Address  |                                                         |

voisin@leh.org

Password\*

•••••

Log On Create New Account

Forgot your Password?

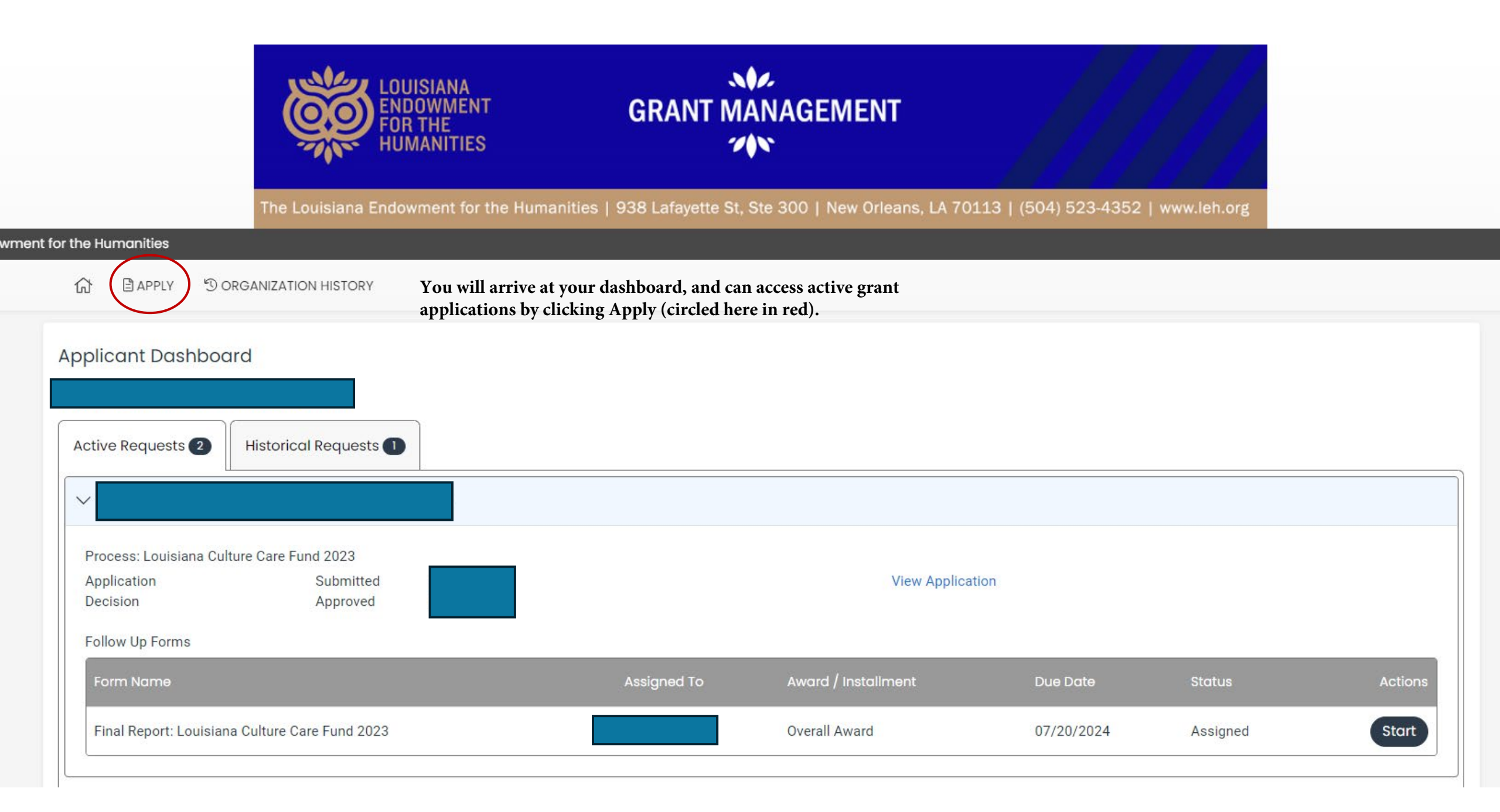